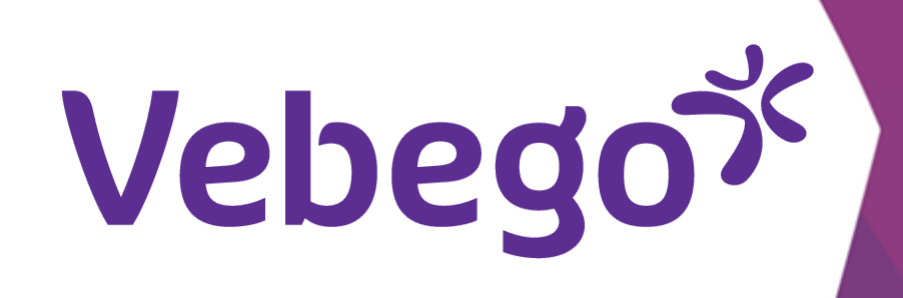

# Check your overview ORTEC ESS 7

You want an overview of your worked hours, leave balance or a specification of your leave requests.

# What do you need? - Your mobile

- Your business email address
- Your password (of your business email address)

### Go to overview 1

Open the ORTEC App and tap top right in the screen on '**MEER**'

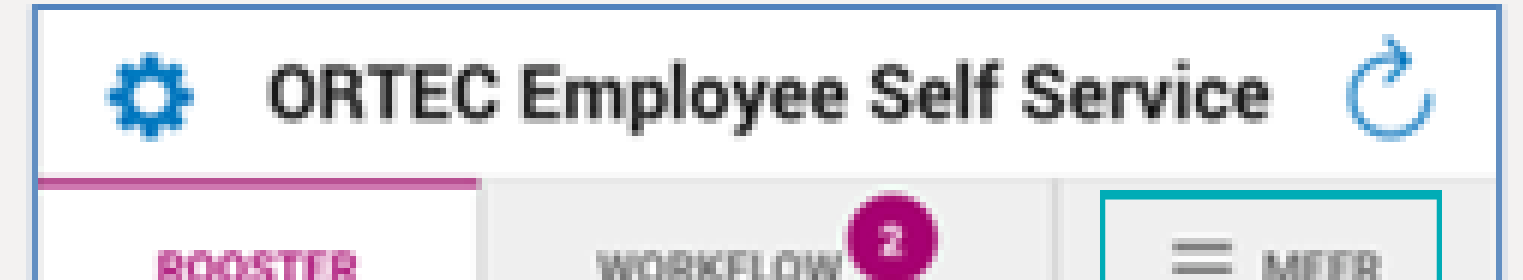

| no concin |  |
|-----------|--|
|           |  |

| 🔅 ORTEC | Employee Self S | Service 🖒 |  |  |  |
|---------|-----------------|-----------|--|--|--|
| ROOSTER | WORKFLOW 2      |           |  |  |  |
| MEER    |                 |           |  |  |  |
|         |                 |           |  |  |  |
| Wensen  | Overzi          | cht       |  |  |  |

Tap on '**Overzicht**'.

### Looking into an overview 2

| p on ' <b>Rapp Overzicht Gewerkte Uren'</b> to find an overview hours worked. |  | OVERZICHT                    |   |  |
|-------------------------------------------------------------------------------|--|------------------------------|---|--|
|                                                                               |  | Rapp Overzicht Gewerkte Uren | ~ |  |
|                                                                               |  | Specificatie Verlofopname    | ~ |  |
|                                                                               |  | Verlof Saldo - ESS           | ~ |  |

- To view other rapports click on one of the other buttons. The following steps will be the same.

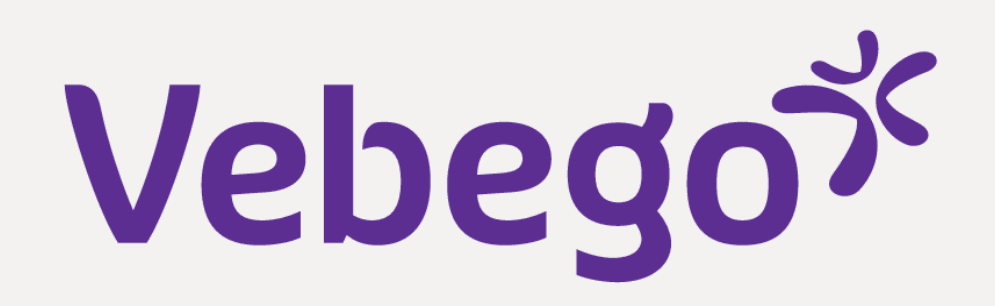

## **3** Set a filter on date

- Enter **'van en tot en met'** date.
- An overview of the hours worked will be visible on the
  screen.
- screen.

| ORTEC Employee Self Service C |                                |                  |  |  |  |  |
|-------------------------------|--------------------------------|------------------|--|--|--|--|
| ROOSTER                       | WORKFLOW                       |                  |  |  |  |  |
|                               | OVERZICHT                      |                  |  |  |  |  |
| Rapp Overzi                   | Rapp Overzicht Gewerkte Uren 🗸 |                  |  |  |  |  |
| VAN                           | VAN TOT EN MET                 |                  |  |  |  |  |
| 12 Sep 2                      | 12 Sep 2022 🛗 9 Oct 2022       |                  |  |  |  |  |
| 100 Gewerkte                  | uren 100%                      | 35:00 uur >      |  |  |  |  |
| 150 Gewerkte                  | uren 150%                      | 4:00 uur >       |  |  |  |  |
| TOTAAL                        |                                | <b>39:00</b> uur |  |  |  |  |

| Specificatie Verlofopname | ~ |
|---------------------------|---|
| Verlof Saldo - ESS        | ~ |

## 4 Check details

Tap on e.g. '150 Gewerkte Uren 150%' when you want to view your details.

| ORTEC Employ           | ee Self S  | Service   | Ç    |  | <b>\$</b> 0           |
|------------------------|------------|-----------|------|--|-----------------------|
| ROOSTER WORKFI         | .ow 2      | • =       | IEER |  | ROOST                 |
| OVER                   | ZICHT      |           |      |  | <                     |
| Rapp Overzicht Gewer   | kte Uren   |           | ~    |  | 150 C                 |
| 12 Sep 2022 🛗          | TOT EN MET | ct 2022   | 曲    |  | VAN                   |
| 100 Gewerkte uren 100% |            | 35:00 uur | >    |  |                       |
| 150 Gewerkte uren 150% |            | 4:00 uur  | >    |  | 16-09<br>21:30        |
| TOTAAL                 |            | 39:00     | uur  |  | <b>23-09</b><br>21:30 |
| Specificatie Verlofopn | ame        |           | ~    |  | <b>30-09</b><br>21:30 |
|                        |            |           |      |  | 07-10<br>21:30        |
| Verlof Saldo - ESS     |            |           | ~    |  |                       |

| ORTEC Employee Self Service C  |         |            |                 |  |  |
|--------------------------------|---------|------------|-----------------|--|--|
| ROOSTER                        | WORKF   | LOW        |                 |  |  |
| < RAPP OVERZICHT GEWERKTE UREN |         |            |                 |  |  |
| 150 Gewerk<br>150%             | te uren |            | <b>4:00</b> uur |  |  |
| VAN                            |         | TOT EN MET |                 |  |  |
| 12 Sep                         | 2022 🛗  | 9.00       | rt 2022 🛗       |  |  |

| 16-09-2022 -<br>21:30-22:30 | 1:00 uur |
|-----------------------------|----------|
| 23-09-2022 -<br>21:30-22:30 | 1:00 uur |
| 30-09-2022 -<br>21:30-22:30 | 1:00 uur |
| 07-10-2022 -<br>21:30-22:30 | 1:00 uur |

• Close this screen via the **arrow** and return to the screen by tapping '**OVERZICHT**'.

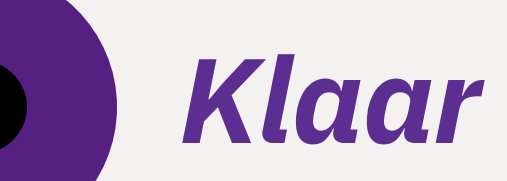